## **NAVIGATION CHECK MODE (GPS INFORMATION)**

HINT:

- This mode displays GPS satellite information.
- Illustrations may differ from the actual vehicle depending on the device settings and options. Therefore, some detailed areas may not be shown exactly the same as on the actual vehicle.
- 1. Enter diagnostic mode (see page 05–1881).

| Diagnosis | MENU                 |  |
|-----------|----------------------|--|
|           | Service Check        |  |
|           | Display Check        |  |
|           | Navigation Check     |  |
|           | Camera Check         |  |
|           | BT Voice Quality Set |  |

2. Select "Navigation Check" from the "Diagnosis MENU" screen.

- Navigation Check
   Menu

   GPS Information
   Parts Information

   Vehicle Sensors
   Microphone Check

   Color Bar Check
   RDS-TMC Information

   Memory Copy/Paste
   138225
- 3. Select "GPS Information" from the "Navigation Check" screen.

| GPS Information |        |        |        |      |          | Navi Menu |        |     |     |
|-----------------|--------|--------|--------|------|----------|-----------|--------|-----|-----|
| No.             | Elv    | Azm    | LVL    | STS  | No.      | Elv       | Azm    | LVL | STS |
| 3               | 73°    | /021°  | 12     | Ρ    | 5        | 80°       | /279°  | 54  | Ρ   |
| 8               | 52°    | /183°  | 58     | Ρ    | 9        | 27°       | /121°  | 26  |     |
| 10              | 32°    | /219°  | 39     | Ρ    | 13       | 19°       | /330°  | 11  | -   |
| 16              | 49°    | /097°  | 20     | Т    | 18       | 22°       | /300°  | 12  |     |
| 20              | 61°    | /045°  | 39     | T    | 21       | 40°       | /142°  | 49  | Т   |
| 23              | 72°    | /278°  | 57     | Ρ    | 24       | 17°       | /350°  | 13  |     |
| Mea             | suren  | nent l | Date ( | GMT) | 98/05/4  | 7 09      | :46:00 |     |     |
| stat            | us: 31 | D      | Latit  | ude  | Longitud | de        |        |     |     |

4. When GPS information is displayed, check the GPS conditions.

HINT:

This screen is updated once per second when input signals to the vehicle are changed.

05GG5--01